### Figure - Bug #118061

测试 Test-IT # 111062 (New): V3.0功能测试

测试 Test-IT # 111069 (New): AF-V3.0--Launcher/SystemUI-小窗模式入口

# 【AF】【EVT3】【小窗模式】先打开一个强制小窗应用再打开设置,底部上滑进入recent页,点击设置,小

# 窗应用先显示全屏再显示小窗

2023-05-18 18:04 - 物联网测试组\_CDTS 唐霞

| Status:          | CLOSED         | Start date:       | 2023-05-18                               |
|------------------|----------------|-------------------|------------------------------------------|
| Priority:        | Normal         | Due date:         |                                          |
| Assignee:        | 物联网测试组_CDTS 唐霞 | % Done:           | 0%                                       |
| Category:        | 窗口定制           | Estimated time:   | 0.00 hour                                |
| Target version:  |                |                   |                                          |
| Need_Info:       | TEST           | Found Version:    | FlatBuild_HH_MCE_FSE.M.R.user.01.00.0100 |
| Resolution:      |                | Degrated:         |                                          |
| Severity:        | Normal         | Verified Version: |                                          |
| Reproducibility: | Every time     | Fixed Version:    |                                          |
| Test Type:       | Release Test   | Root cause:       |                                          |
| Description      |                |                   |                                          |
|                  |                |                   |                                          |

## 【测试步骤】

1.先打开一个强制小窗应用再打开设置,底部上滑进入recent页,点击设置

- 【预期结果】
- 小窗显示在设置上层
- 【测试结果】
- 小窗应用先显示全屏再显示小窗

#### History

#1 - 2023-05-18 19:12 - CD FW 曹覃刚

- Status changed from New to NEED\_INFO

- Assignee changed from CD FW 曹覃刚 to 物联网测试组\_CDTS 唐霞

- Need\_Info changed from -- to TEST

#### Hi 唐霞

此问题已在 #117962 中修复了,请使用05/18及之后的版本确认 谢谢

#### #2 - 2023-05-23 19:10 - 物联网测试组\_CDTS 唐霞

- Status changed from NEED\_INFO to RESOLVED

### 验证通过,关闭问题单

验证版本:FlatBuild\_HH\_MCE\_FSE.M.R.user.01.00.0102.C103

#### #3 - 2023-05-23 19:13 - 物联网测试组\_CDTS 唐霞

- Status changed from RESOLVED to VERIFIED

#### #4 - 2023-05-23 19:13 - 物联网测试组\_CDTS 唐霞

- Status changed from VERIFIED to CLOSED

2/2

# Files